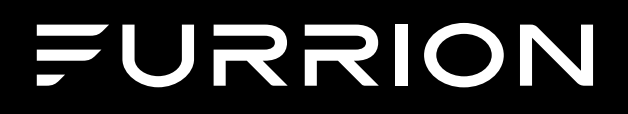

## **Single Zone Basic Wall Thermostat**

Instruction Manual

Model: FACW12SA-BL

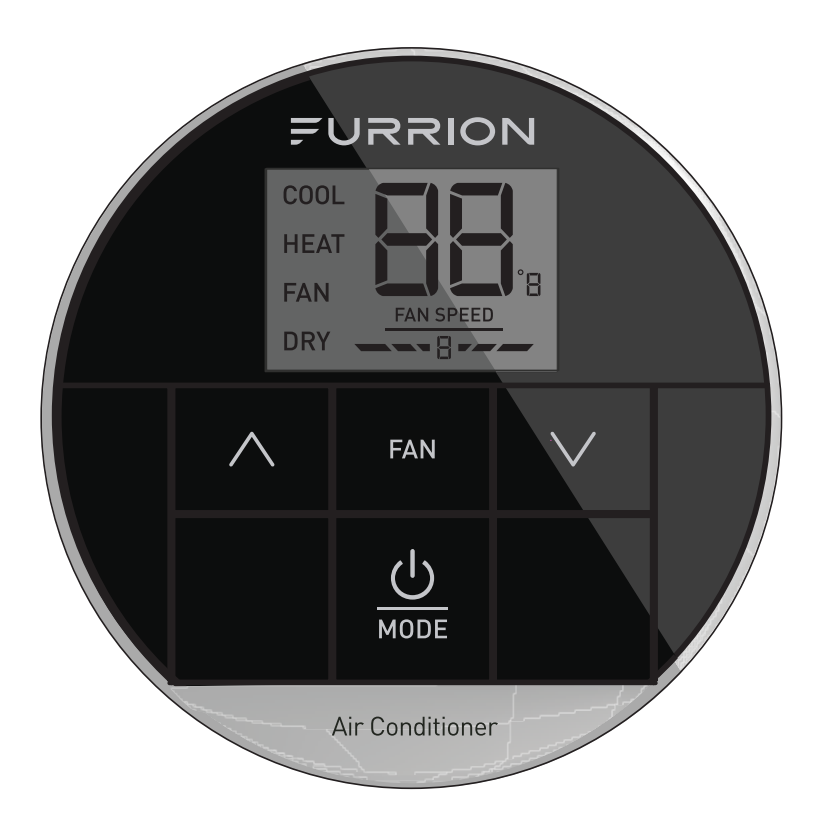

## Welcome

1

Thank you for purchasing this Furrion<sup>®</sup> Single Zone Basic Wall Thermostat. Before operating your new product, please read these instructions carefully. This instruction manual contains information for safe use, installation and maintenance of the product.

Please keep this instruction manual in a safe place for future reference. This will ensure safe use and reduce the risk of injury. Be sure to pass on this manual to new owners of this product.

The manufacturer does not accept responsibility for any damages due to not observing these instructions.

# Contents

| Welcome                    |   |
|----------------------------|---|
| Contents                   | 2 |
| About your Thermostat      | 3 |
| Product Features           | 3 |
| Control Buttons            | 3 |
| LCD Icons                  | 4 |
| Installation               | 5 |
| What's in the Box          | 5 |
| Thermostat Installation    | 5 |
| Operation                  | 7 |
| Turn On/Off the Thermostat | 7 |
| Temperature Format         | 7 |
| Operation Mode             | 7 |
| Set the Temperature        | 9 |
| Set the Fan Speed          | 9 |
| Special Features           |   |
| Auto Fan                   |   |
| Compressor Time Delay      |   |
| Power Interruption         |   |
| LCD Error Code             |   |
| Wiring Diagram             |   |
| Specifications             |   |

## About your Thermostat

### **Product Features**

Your Single Zone LCD thermostat is equipped with a liquid crystal display (LCD) to indicate the temperature set-point in Fahrenheit(°F)/Centigrade(°C) and fan speed. It is also equipped with LCD to indicate the system available operation modes.

**NOTE:** The available operation modes will be different depending on the system installed in your RV.

- Liquid Crystal Display and Mode Indicators
- Auto Fan

3

- Room Temperature Display
- Fahrenheit(°F)/Centigrade(°C) Display

#### **Control Buttons**

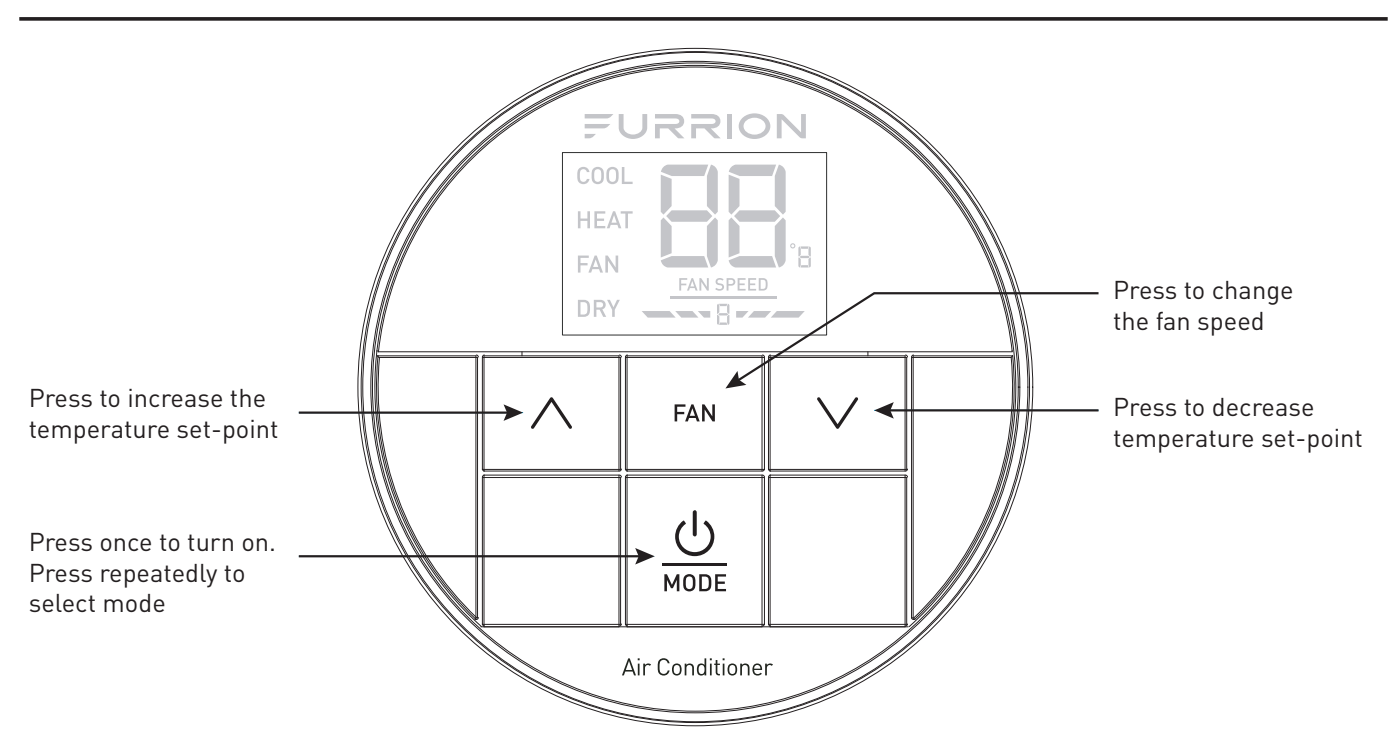

## About your Thermostat

## LCD Icons

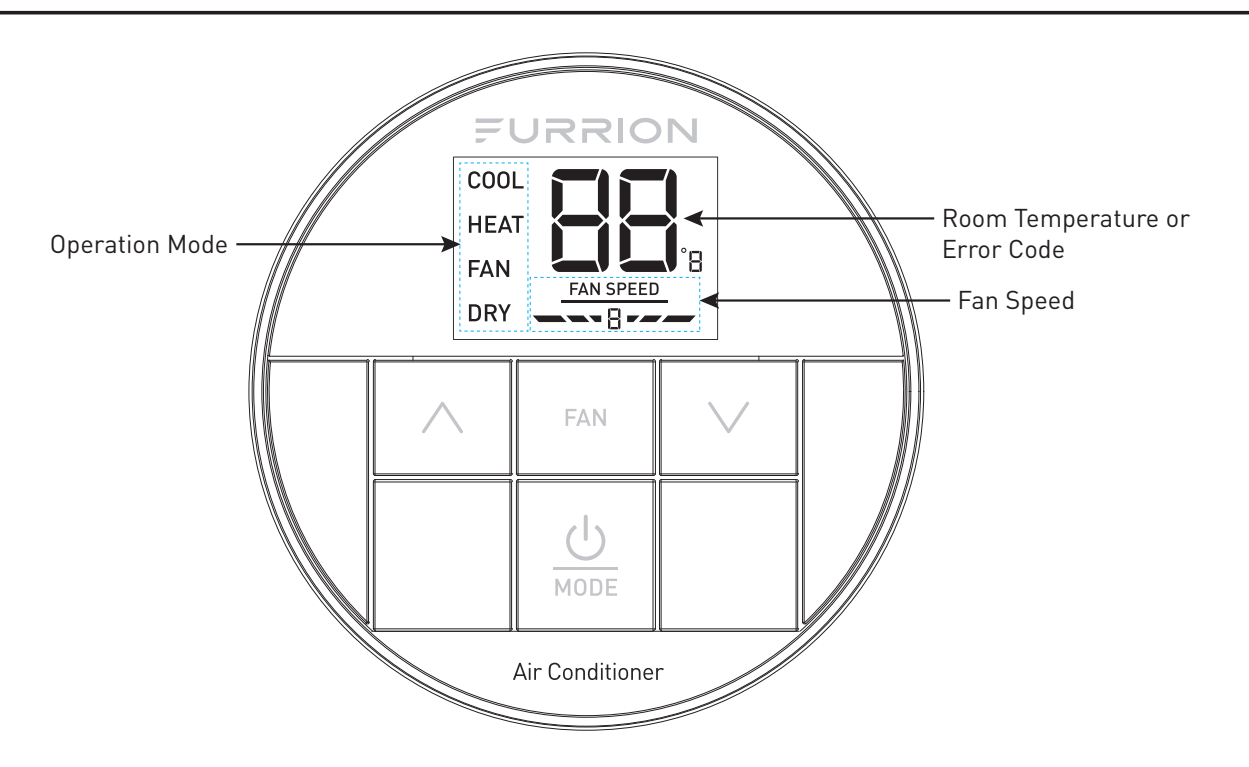

## Installation

### What's in the Box

Make sure you have all the following items included in the packaging. If any item is damaged or missing, contact your dealer.

- Thermostat x 1
- Instruction Manual x 1
- Warranty Card x 1
- Self-tapping Screw x 2

## Thermostat Installation

- Select a suitable location that is not under direct influence from light, sun or other heat sources.
- Rotate the thermostat cover counterclockwise and pull out the base plate. (Fig. 1)

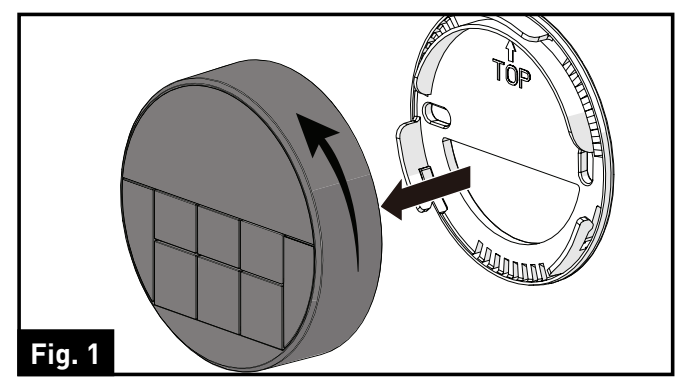

3. Use the base plate as a template and drill a hole on the vehicle wall. Extend the four wire cables from the cutout area. Refer to the cable tag label for each cable definition. (Fig. 2)

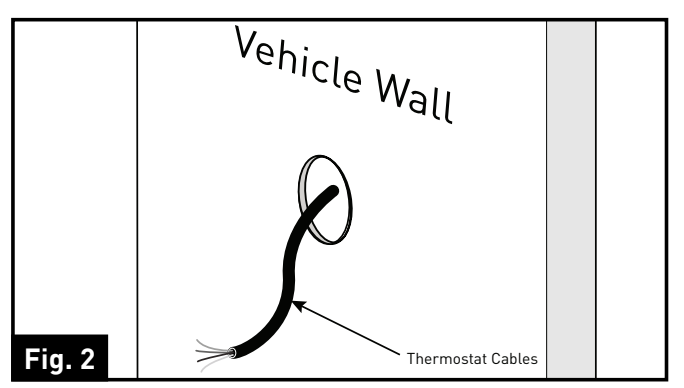

4. Fix the base plate on the wall using 2 screws. (Fig. 3)

**NOTE:** Make sure the base plate is not covering the hole and squeezing the thermostat cables.

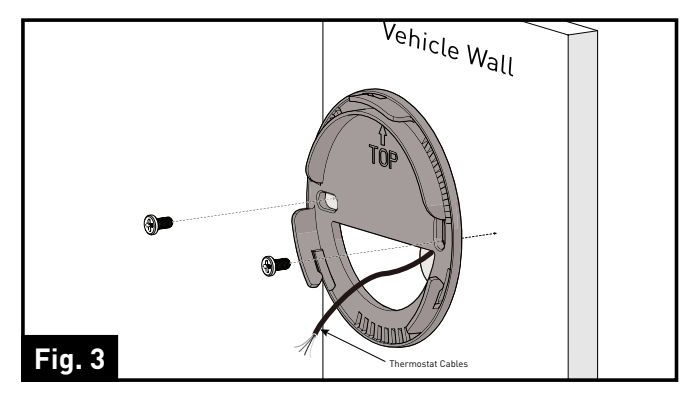

## Installation

5. Connect the cables to thermostat. Rotate the thermostat clockwise until it clips into place. (Fig. 4 and Fig. 5)

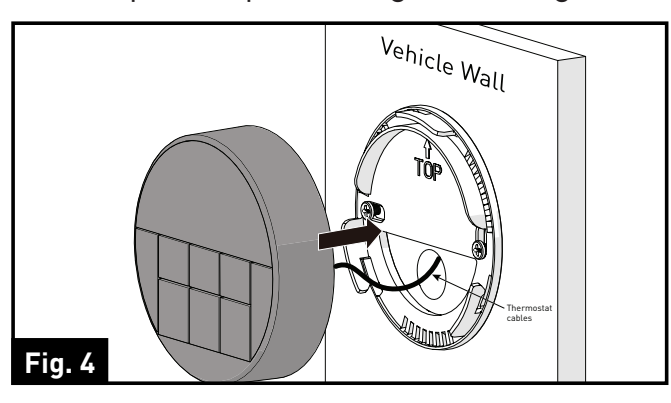

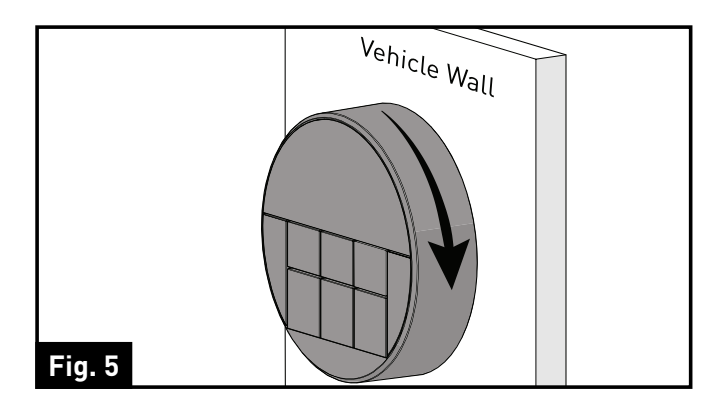

# Operation

Your Furrion wall thermostat has been preprogrammed with factory default settings. Review the settings below and adjust to your comfort level.

| FACTORY SETTINGS     |             |  |
|----------------------|-------------|--|
| HEATING              | 68°F / 20°C |  |
| COOLING              | 72°F / 22°C |  |
| FAN SPEED            | AUTO        |  |
| MODE                 | COOL        |  |
| FURNACE DIFFERENTIAL | 2°F         |  |

## Turn On/Off the Thermostat

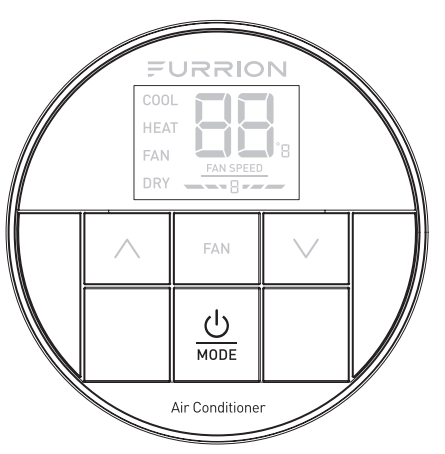

#### <u>To turn On</u>

Press and hold  $\frac{O}{MODE}$  button for 3 seconds to turn on the thermostat. The thermostat LCD will be illuminated and the factory settings will be displayed on the LCD for first time use.

**NOTE:** The LCD will display the last setting if you have changed the parameters.

#### <u>To turn Off</u>

Press and hold  $\frac{(1)}{MODE}$  button for 3 seconds to turn off the thermostat.

Only the current room temperature will be displayed on the LCD.

## Temperature Format

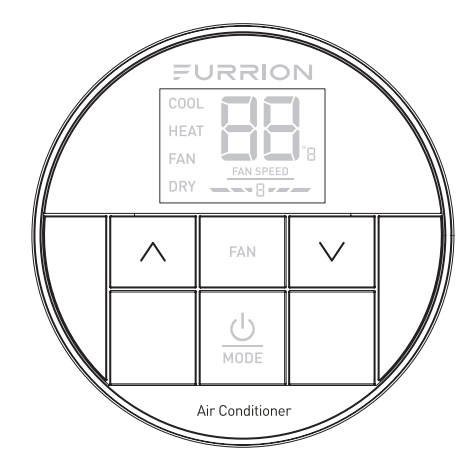

Simultaneously press both  $\land$  and  $\lor$  buttons for 3 seconds to toggle the temperature format between Centigrade and Fahrenheit.

**NOTE:** °F indicates Fahrenheit and °C indicates Centigrade.

## **Operation Mode**

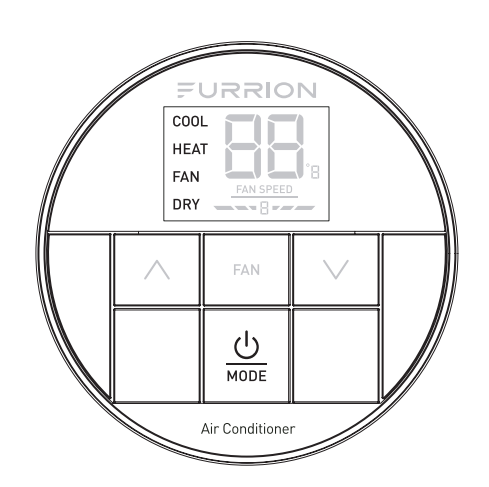

After the thermostat is turned on, press  $\frac{O}{MODE}$  button repeatedly to toggle through the available modes. The activated mode icon and temperature set-point will be displayed on the LCD. The thermostat will transmit the last selected operation mode command to the control box after 2 seconds without any operation.

Depending on the system installed, there

## Operation

are 4 available modes (**COOL**, **HEAT**, **FAN** and **DRY**) for you to select. See the following tables for detailed information of each mode.

**NOTE:** The **HEAT** mode is only available after the furnace is enabled.

#### COOL MODE

- The system will cycle the compressor on and off based on the room temperature and the temperature set-point.
- The fan will be turned on after the compressor is running.
- There are 4 fan speed selections in this mode.

| Low  | The fan operates continuously at<br>low speed and the <u>FAN SPEED</u> icon<br>displays on the LCD.                                                |
|------|----------------------------------------------------------------------------------------------------|
| Med  | The fan operates continuously at medium speed and the<br>icon displays on the LCD.                                                                 |
| High | The fan operates continuously<br>at high speed and the <u>FAN SPEED</u><br>icon displays on the LCD.                                               |
| Auto | The fan speed varies depending<br>on the difference between the<br>temperature set-point and room<br>temperature. The icon<br>displays on the LCD. |

#### HEAT MODE

**NOTE:** The **HEAT** mode is only available when furnace is enabled.

- The system will cycle the furnace on and off based on the room temperature and temperature setpoint.
- There are 4 fan speed selections in this mode.
- The fan speed selections only apply to the rooftop fan that is part of the Air Conditioner. The fan speed selection does not change the fan speed of the furnace.

| Low  | The fan operates continuously at<br>low speed and the icon<br>displays on the LCD.                                                                                  |
|------|----------------------------------------------------------------------------------------------------|
| Med  | The fan operates continuously at medium speed and the ran speed and the ranspeed icon displays on the LCD.                                                          |
| High | The fan operates continuously<br>at high speed and the                                                                                                    |
| Auto | The fan speed varies depending<br>on the difference between the<br>temperature set-point and room<br>temperature. The <u>FAN SPEED</u> icon<br>displays on the LCD. |
| OFF  | The fan is off. The ———————————————————————————————————                                                                                                    |

## Operation

#### FAN MODE

- The temperature set-point is not available.
- There are 3 fan speed selections in this mode.

LowThe fan operates continuously at<br/>low speed and the \_\_\_\_\_ icon<br/>displays on the LCD.MedThe fan operates continuously at<br/>medium speed and the \_\_\_\_\_ icon<br/>displays on the LCD.MedThe fan operates continuously at<br/>medium speed and the \_\_\_\_\_ icon<br/>displays on the LCD.The fan operates continuously

High at high speed and the \_\_\_\_\_\_ icon displays on the LCD.

#### DRY MODE

- Compressor runs continuously when room temperature is higher than set-point.
- Compressor cycles ON for 10 minutes and OFF for 6 minutes when room temperature is lower than set-point.
- The fan speed runs continuously at low speed.

### Set the Temperature

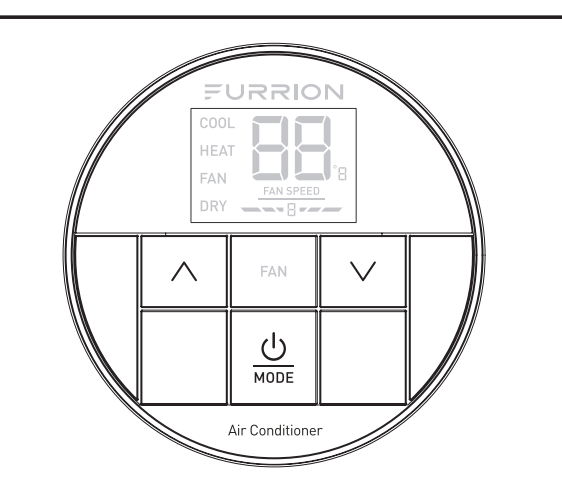

The temperature set-point ranges from 60°F~86°F (16°C~30°C).

- Press <u>U</u> button to toggle to your desired mode.
- Press ∧ or ∨ button to increase or decrease the temperature set-point to your comfort level.

**NOTE:** The temperature set-point is not available in **FAN** mode.

## Set the Fan Speed

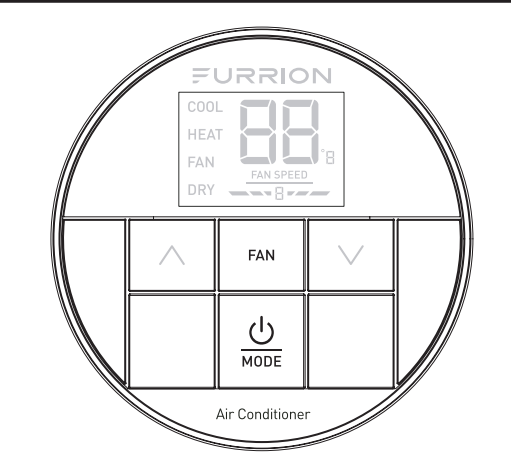

1. Press  $\frac{\bigcirc}{MODE}$  button to toggle to your desired mode.

 Press FAN button to select AUTO, HIGH, MEDIUM or LOW fan speed.
NOTE: The fan speed selection is not available in DRY mode.

## Special Features

## Auto Fan

When the auto fan mode is selected, the fan speed will vary depending on the temperature difference between the temperature set-point and the room temperature.

| Temperature<br>Difference | Fan Speed                         |
|---------------------------|-----------------------------------|
| >3°F                      | The fan operates on High<br>level |
| >1°F                      | The fan operates on Med<br>level  |
| <-1°F                     | The fan operates on Low<br>level  |

#### **Compressor Time Delay**

A time delay of approximately three minutes occurs any time the compressor is required to begin the cooling cycle.

**NOTE:** The time delay occurs automatically after a mode is selected or a power event occurs to ensure pressure in the compressor is equalized appropriately, to prevent damage.

### **Power Interruption**

In the event the power to the air conditioner or controller is interrupted, the system will restart automatically with the last status and operational parameter set-points once the power is restored.

## LCD Error Code

The following error code will be displayed on the LCD when the system detects one of the following faults has occurred.

| LCD Error Code |                                                                                      |
|----------------|--------------------------------------------------------------------------------------|
| ε:             | Indoor temperature sensor out of order. System will shut down.                       |
| 53             | Evaporator temperature sensor out of order. System will shut down.                   |
| E3             | Loss of communication between the thermostat and control box. System will shut down. |
| E٩             | Condenser temperature sensor out of order. System will shut down.                    |
| ES             | Outdoor temperature sensor out of order. System will shut down.                      |
| LO             | Insufficient low level of +12V power supply. System will shut down.                  |

## Wiring Diagram

(11

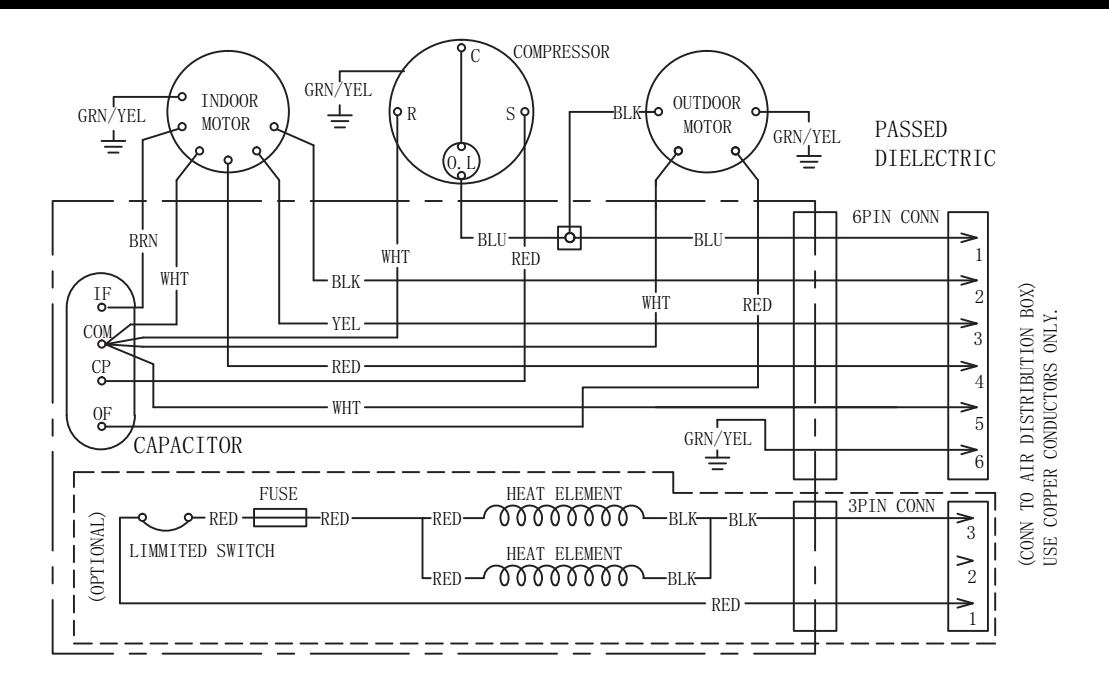

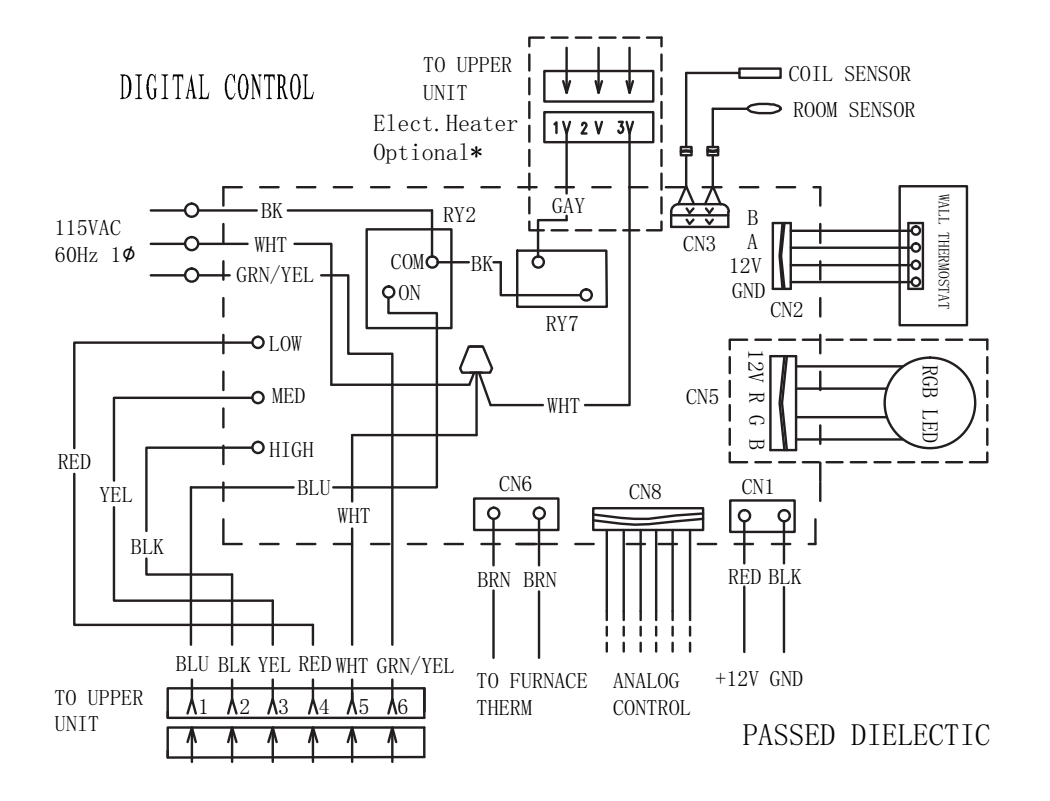

# Specifications

| DC Input Power    | DC 12V                                        |
|-------------------|-----------------------------------------------|
| Power Consumption | <0.5W                                         |
| Baud Rate         | 9600bps                                       |
| Dimension         | 3 x 3 x <sup>15</sup> ⁄16" (75 x 75 x 22.5mm) |
| Weight            | 0.06kg                                        |
| LCD Viewing angle | 12 o'clock                                    |